必要資訊:

1. 兌領獎發票號碼:可由 電子發票中獎通知 mail 取得

2. 會員編號: 可由 街口 APP 中-街口帳號 取得

步驟1

點選[生活服務]。

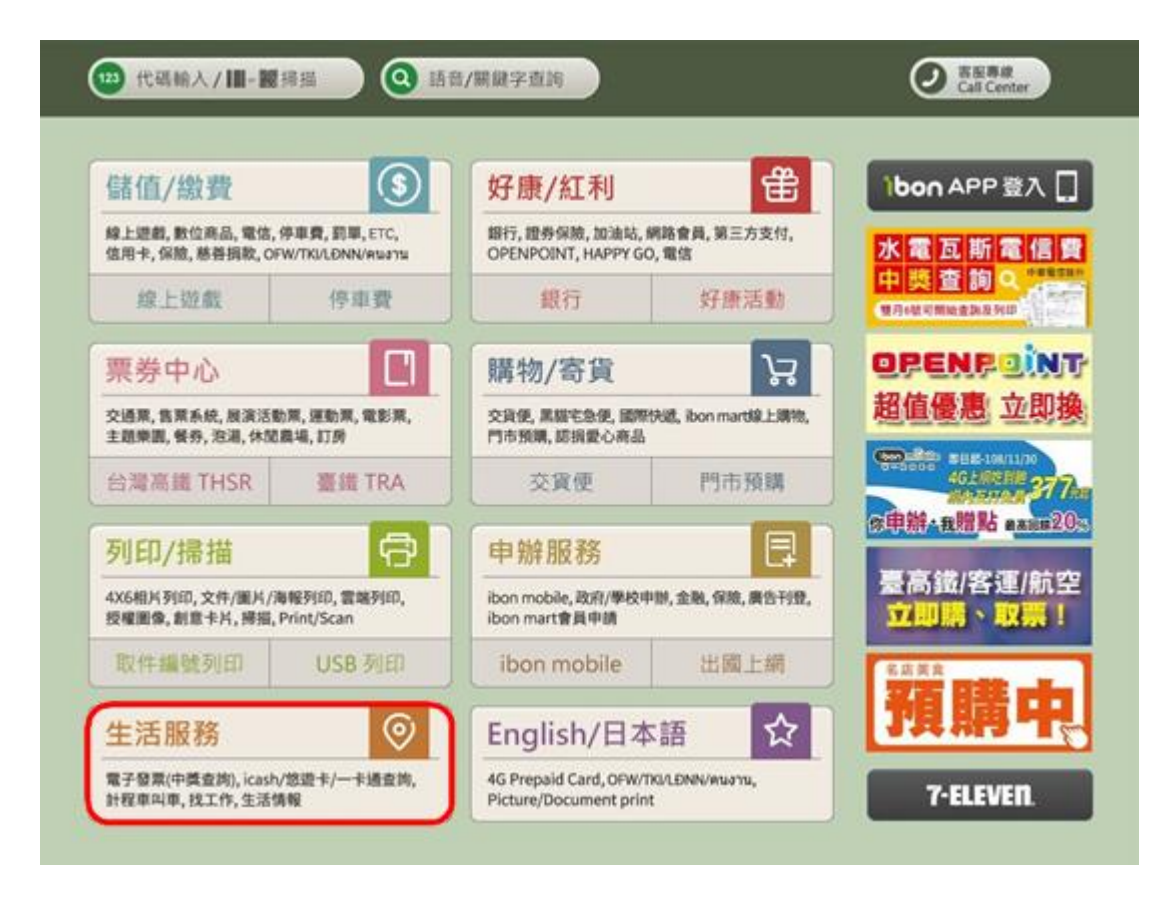

點選[電子發票(中獎查詢)]。

| 電子發票<br>(中獎直約) | icash/悠遊卡/一<br>卡通查詢 | 叫車服務   | ● <sup>國委世華銀行</sup><br>Gene (Here Best<br>國泰世華卡                                          |
|----------------|---------------------|--------|------------------------------------------------------------------------------------------|
| 找工作(勞動部)       | 生活情報/申請<br>書下載      | 健康生活資訊 | 電子發票綠化<br>生活新態度                                                                          |
|                |                     |        | 即日起,於7-ELEVEN威應消費可免印發票,<br>電子發票直接存入信用卡載具中,<br>中獎由國泰世華以email通知。<br>ibon便利查购發票明細,節能減低,愛地球! |
|                |                     |        | 1000                                                                                     |

點選[關貿網路]。

| 財政部電子發票整合<br>服務平台<br>(中與直測) | 博喜來     | 大新店民主 | 凱攀大窗類 |
|-----------------------------|---------|-------|-------|
| 台观大宣频                       | 金石堂網路書店 | 蝦皮縣物  | 錄界科技  |
| 威摩科技                        | 金財通     | 砂聯科技  | 统一资源  |
| 開資機路                        | )       |       |       |

依據電子發票中獎通知 mail 主旨的賣方公司名稱 ·

選擇[街口電子支付]或[街口金融科技]。

| <b>②</b> 關貿網路<br>TRADE-VAN INFORMATION | 關貿網路  |        |      |
|----------------------------------------|-------|--------|------|
| 選擇廠商                                   | 5     |        |      |
|                                        |       |        | <br> |
| 街口                                     | 1金融科技 | 街口電子支付 |      |
|                                        |       |        |      |
|                                        |       |        |      |
|                                        |       |        |      |
|                                        |       |        |      |
|                                        |       |        |      |
| 返回                                     |       |        |      |

點選[同意,繼續下一步]。

| 0 | 制質網路                                                                                                    | 街口電子支付                                        |  |  |  |  |  |  |
|---|----------------------------------------------------------------------------------------------------|-----------------------------------------------|--|--|--|--|--|--|
|   | 閱讀服務                                                                                                    | 务 <b>須知</b>                                   |  |  |  |  |  |  |
|   | 電子發票查詢。<br>1.每期發票開獎                                                                                                    | <b>及列印服務條款:</b><br>後次月1日開放中獎發票查詢,次月6日開放列印與機獎。 |  |  |  |  |  |  |
|   | 2.108年7-8月中                                                                                                    | ·葵統一發票領獎期間自108年10月06日至109年03月07日止。            |  |  |  |  |  |  |
|   | 3.108年9-10月 中築統一發票領獎期間自108年12月06日至109年03月05日止。                                                                                    |                                               |  |  |  |  |  |  |
|   | 4.夏熙視疑期間講會照財政部税務人口網公告之統一發票領疑注意事項為主。                                                                                               |                                               |  |  |  |  |  |  |
|   | 9.中電子放示量時及为PHOR的運動小功與別版、會員戰死日向未放收之中與電子放示量的舉。<br>6.中獎人列印電子發票證明聯後,請於領獎期限截止前揮帶身分證正本及中獎發票證明聯紙本至代發獎金單位兌領中獎金,並請<br>務必注意應於領獎期限截止前完成領獎程序。 |                                               |  |  |  |  |  |  |
|   | 7.铸自行保管您                                                                                                    | 的中獎發票證明聯,遵免影響中獎發票領獎權益,電子發票證明聯列印後,忽無法補發。       |  |  |  |  |  |  |
|   |                                                                                                    |                                               |  |  |  |  |  |  |
|   |                                                                                                    |                                               |  |  |  |  |  |  |
|   |                                                                                                    | 不同意,結束服務 同意,繼續下一步                             |  |  |  |  |  |  |

輸入[兌領獎號碼]·並點選[下一步]。

| 0 | 制賀網      | 路<br>MATION | 街口電台 | 子支付  |         |          |       |   |   |   |         |
|---|----------|-------------|------|------|---------|----------|-------|---|---|---|---------|
|   | 輸入兌領獎號碼  |             |      |      |         |          |       |   |   |   | •••• 完成 |
|   |          |             |      |      |         |          |       |   |   |   |         |
|   |          |             | Я    | 領美號碼 | : U1910 | 01416394 | 49005 |   |   |   |         |
|   |          |             |      |      |         |          |       |   |   |   |         |
|   | <b>E</b> | 0           |      |      |         |          |       |   |   |   | -#      |
|   |          |             |      |      |         |          |       |   |   |   |         |
|   | A        | В           | С    | D    | E       | F        | G     | 1 | 2 | 3 | -       |
|   | н        | I           | J    | к    | L       | М        | N     | 4 | 5 | 6 | 倒退      |
|   | 0        | Р           | Q    | R    | s       | т        | U     | 7 | 8 | 9 | 重新      |
|   | v        | w           | ×    | Y    | z       |          |       |   | 0 |   | 輸入      |
|   |          |             |      |      |         |          |       |   |   |   |         |

輸入[會員編號]·並點選[下一步]。

| 0      | 制質網      | 路 | 街口電- | 子支付  |        |   |   |   |   |   |     |
|--------|----------|---|------|------|--------|---|---|---|---|---|-----|
| 輸入會員編號 |          |   |      |      |        |   |   |   |   |   | 完成  |
|        |          |   |      |      |        |   |   |   |   |   |     |
|        |          |   | (    | 會員編號 | : 6195 |   |   |   |   |   |     |
|        |          |   |      |      |        |   |   |   |   |   |     |
|        | <b>E</b> | 0 |      |      |        |   |   |   |   |   | F-# |
|        |          |   |      |      |        |   |   |   |   |   |     |
|        | A        | В | С    | D    | E      | F | G | 1 | 2 | 3 | -   |
|        | н        | I | J    | к    | L      | М | N | 4 | 5 | 6 | 倒退  |
|        | 0        | Р | Q    | R    | s      | т | U | 7 | 8 | 9 | 重新  |
|        | V        | w | ×    | Y    | z      |   |   |   | 0 |   | 輸入  |
|        |          |   |      |      |        |   |   |   |   |   |     |

點選[選擇]列印中獎發票。

一次僅能列印一張中獎發票。

|   | 制賀<br>ADE-WAN IN | 網路      | 街口電    | 子支付                  |                          |                       |                        |            |  |
|---|------------------|---------|--------|----------------------|--------------------------|-----------------------|------------------------|------------|--|
|   | 近其               | 月中獎     | 發票     |                      |                          |                       |                        | <b></b> 究成 |  |
| [ |                  |         | 列<br>中 | 印中獎發票後,」<br>獎發票列印失敗計 | 北即為兌獎遷趨無須再<br>有立即向門市人員反應 | 至超商櫃台繳囊,<br>,紙張模糊請治08 | 請妥善保管。<br>800-016-138。 |            |  |
|   |                  | 發票號码    | ă.     | 中颠期別                 | 中黃黃別                     | 中葵金額                  | 原消費金額                  |            |  |
|   |                  | TJ00700 | 0065   | 108年7-8月             | 六英                       | 200                   | 289                    | 選擇         |  |
|   |                  |         |        |                      |                          |                       |                        |            |  |
|   |                  |         |        |                      |                          |                       |                        |            |  |
|   |                  |         |        |                      |                          |                       |                        |            |  |
|   |                  |         |        |                      |                          |                       |                        |            |  |
|   |                  | 返回      |        |                      |                          |                       |                        |            |  |

點選[確認列印]。

|   | 『網路 | 街口電子      | 支付                                                                     |
|---|-----|-----------|------------------------------------------------------------------------|
| 中 | 獎明紙 | Ð         |                                                                        |
|   |     | 列印:<br>中醫 | 中獎發票後,此即為兌獎遷超無須再至超商櫃台鄉費,請妥善保管。<br>發票列印失敗請立即向門市人員反應,紙張模糊請治0800-016-138。 |
|   |     | 發票號碼      | TJ00700065                                                             |
|   |     | 中英期別      | 108年7-8月                                                               |
|   |     | 中英英別      | 六英                                                                     |
|   |     | 中英金額      | 200                                                                    |
|   |     |           |                                                                        |
|   |     |           |                                                                        |
|   | 返回  |           | 確認列印                                                                   |

領取中獎發票。

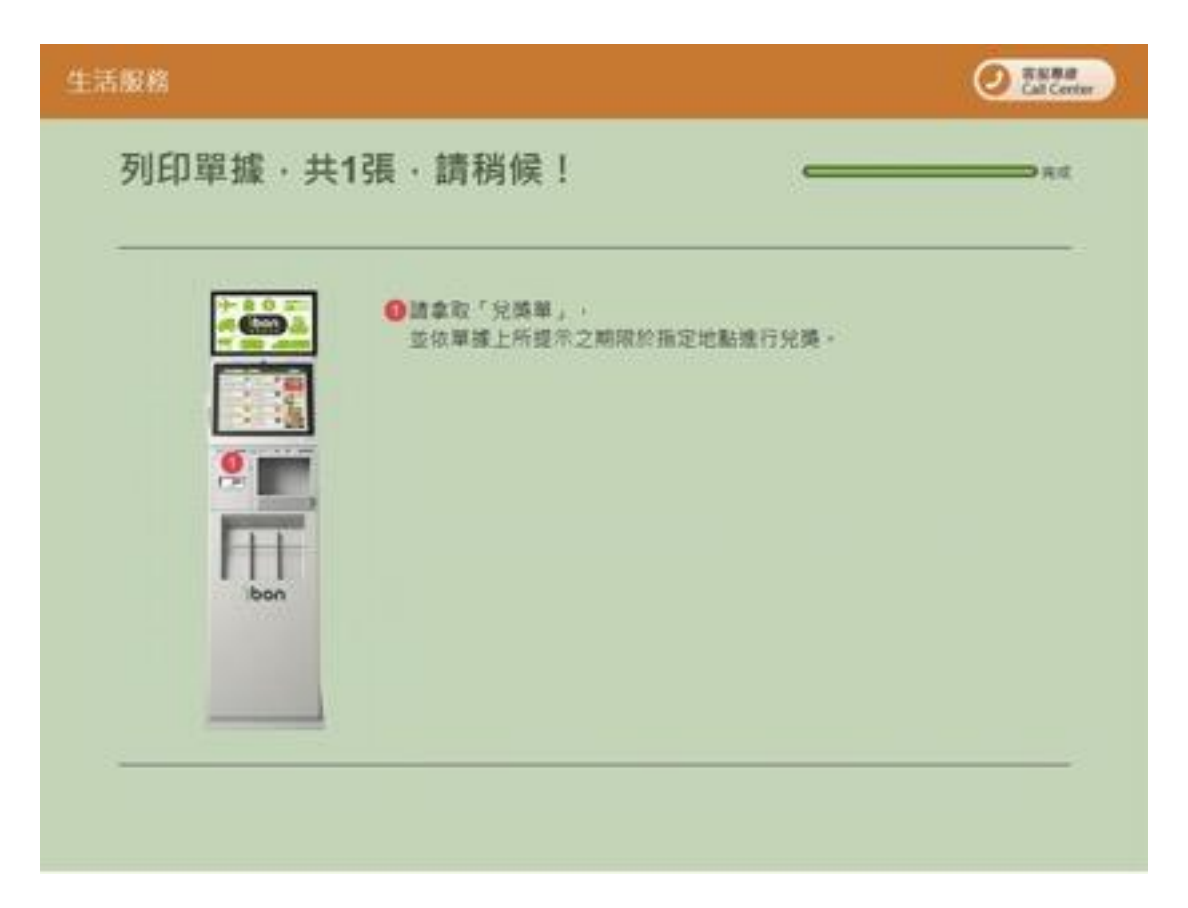